## UNT Bridge

## How to Assign Training as a Manager:

**1.** In the "Learning Library," find the courses you wish to assign and determine who you would like to assign the course(s).

- 2. Select the application switcher (9 squares in the top right corner)
- 3. Select "Author"
- 4. Type the name of the course in the search field
- 5. Select the course
- 6. Select "Learners"
- 7. Select the "+ Learners" button
- 8. Type the name(s) of the individual(s) and select their full name(s) If you have more than 15 users, you can upload a spreadsheet or by contacting <u>AskTraining@unt.edu</u>

**9.** To add a due date, click the line under "Due Date" and select the desired due date from the calandar

\*Please Note: Individuals will receive an email from Bridge stating they have a new "Required" training.

AskTraining@unt.edu http://training.unt.edu

UNIVERSITY INTEGRITY & COMPLIANCE Business Operations Training